## Gestor de Contenidos Web Proteger formularios con captcha

Un captcha es una medida de seguridad que ayuda a proteger los formularios web de spam y envíos automatizados.

Sigue estos pasos para añadir un captcha a los formularios del gestor de contenidos:

- 1. Entra en el gestor de contenidos
- 2. Edita el formulario desde el menú Atajos
- 3. Pulsa en la pestaña "Build"
- 4. Añade un campo nuevo pulsando en "Add element"
- 5. En "Advanced Elements" pulsa "Add element" del bloque CAPTCHA.
- 6. En la configuración avanzada de la derecha, selecciona en "Tipo de pregunta" la opción "Image"
- 7. Pulsa Guardar la configuración del CAPTCHA.
- 8. Pulsa Guardar en el formulario.

Solución única ID: #1879

Autor: Jefe editor de la Sección de Servicios Telemáticos

Última actualización: 2021-04-05 12:48